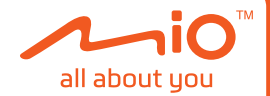

# 使用手冊

產品型號:

請加蓋經銷商店章

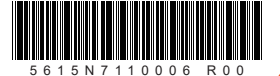

版本: R00 (2023年12月)

## 產品包裝內容

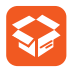

打開本產品的外包裝並確認內容物 是否齊全。若發現短缺或毀損的情 況,請即刻通知經銷商。

- MiVue™ 機車行車記錄器主機
- GPS 多功能控制器
- 前 / 後鏡頭(附一條延長線)
- 12V 防水電力線
- 束線帶、3M 子母扣
- 使用手册

\*產品隨附和/或可選購的配件可能依機型而有所 不同,以實際出貨商品為準。

## 使用與安全注意事項

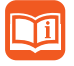

使用本產品前請先閱讀本手冊的操 作指示與安全注意事項。

## 關於本手冊

本手冊可完整展開成正反兩頁,以便您透過 醒目的標題查詢內容;或可從封面開始逐頁 翻閱,提供您接近書本的閱讀體驗。

手冊內容如有變動,恕不另行通知。本公司 不保證本手冊內容無誤。產品與手冊之間的 任何錯誤、遺漏或差異所直接或間接造成的 損害,本公司不負擔賠償責任。建議您可從 Mio 網站下載最新版的使用手冊,以取得最 佳的使用經驗。

所有品牌及產品名稱所登記之商標屬於各 品牌及產品名稱之登記公司所擁有。

本產品所安裝或附隨之各項軟體產品(以下 簡稱「軟體產品」)均屬於神達數位及(或) 其供應商所擁有,僅可安裝並使用於本產品 上。請遵守軟體產品之相關授權規定,明禁 拷貝、重製或安裝本產品之任何軟體產品 於本產品以外之其他裝置或儲存媒介,亦 不得以任何方式複製或傳送、發表、散佈、 修改、編輯,或是未經授權使用本產品之任 何軟體產品。若是違反上述規定,或是以軟 體產品從事違法、不當或未經許可之活動, 對於因此造成本公司(包括本公司之母公司 及關係企業在內)的損害及費用上的支出, 都應由您全部負責,您亦必須承擔因此可能 涉及的任何民刑事責任。

## 關於本產品

注意!駕駛中請勿操作本產品。使用本產品 時,駕駛者仍必須對本身行為負完全責任, 包括恪遵所有交通規則與法規,以避免發生 交通事故或造成任何生命、身體傷害或財產 損失。如遇強烈撞擊、操作不當、或記憶 卡毀損,可能會導致機器故障、檔案損毀、 無法正確儲存或讀取。

- 當產品損壞、出錯或發生意外時,請勿 對本產品進行拆解、修理或更換零組件 的動作。若發現可歸究於使用者的原因, 您可能無法獲得保固維修服務。
- 若發現此設備出現冒煙或聞到燒焦味, 請立刻停止充電。
- 請勿在記憶卡保護蓋未蓋緊的情況下直 接對本產品噴/灑水,這可能會對本產 品造成損壞、起火或短路觸電。
- 請保持本產品遠離化學藥品或清潔劑, 因為可能導致本產品表面異常或損壞。
- 請避免對本產品重擊,也不要將任何異物插入本產品,這可能會對本產品造成損壞。
- 若鏡頭被任何物品擋住,本產品將無法 正常運作,請保持鏡頭的乾淨。當有其 他物品放在本產品周圍,也可能因為鏡 面反射而導致該物品的影子被錄進影像 中,請勿在本產品周圍放置任何不需要 的物品。

- 產品安裝於車上時,不可隨意擺放而不加以固定。應使用固定座將機身固定於 適當之處,不可放在會阻礙視線之處。
- 請確認本產品安裝穩當緊實,安裝後請 勿再移動本產品。
- 請勿在記憶卡保護蓋未蓋緊的情況下用 濕的手操作本產品,可能會導致短路觸 電。
- 行車過程中,請勿操作本產品。
- 在某些特殊情況時可能無法得到令人滿意的錄影結果,例如當您行進(出)黑暗的隧道、或前方太暗或光線太強。
- 請勿在記憶卡保護蓋未蓋緊的情況下直 接將裝置丟入水中,避免因作用力導致 機身進水。
- 極端寒冷的溫度可能會影響待機和使用時間,建議您使用前先在溫暖的環境下開機,並且於使用時持續對裝置供電。
- 當您將裝置從水中取出後,請確認機身已完全乾燥並清除異物,再打開保護蓋, 以防止滴水滲入而造成機身損壞。
- 請勿使用強力高壓水柱直接沖洗產品。
- 產品主機內建無線網路模組,安裝時應 避免金屬遮蔽覆蓋。
- 線材(連接器)應避免外露,以避免人為 破壞或惡意拆裝。
- 由於每部機車的配置不盡相同,本手冊 的安裝說明僅供參考。如果您不熟悉機 車的相關零組件配置和/或本產品的安 裝方法,建議您交由專業的技術人員安 裝。

## 關於記憶卡

 行車錄影專用記憶卡應該與平時儲存資料的記憶卡分開使用。請定期檢查記憶 卡以確保資料的正確性,建議您至少每 個月進行一次格式化。記憶卡是耗損品, 必要時請更換新卡。

- 開始行車錄影之前,請先將記憶卡格式 化,以避免非本裝置錄製的檔案造成系 統不穩。
- 當本裝置在開機狀態時,請勿直接取出 記憶卡。當您要取出記憶卡之前,建議 您務必先將本裝置關機,以免損壞記憶 卡裡的錄影檔案。
- •本公司產品不保證與所有的 MicroSD 卡相容。
- 控制器的紅燈和藍燈同時亮起並發出3 次四響嗶聲時,表示記憶卡異常。請檢 查您的記憶卡。
- 如果發生記憶卡故障的狀況,請洽詢記 憶卡廠商。
- 避免將記憶卡放置於潮濕處,例如接觸 高濕度或具腐蝕性的物質;避免放置於 高溫處,例如陽光直射處或具加熱功能 的裝置附近。

## 關於 GPS

- 行車錄影專用記憶卡應該與平時儲存資料的記憶卡分開使用。全球衛星定位系統(Global Positioning System; GPS)由美國國防部所建置與運作,系統的精準度與維護工作由該單位全權負責。該單位所做的任何變動都可能影響衛星定位裝置的精準度與性能。
- 衛星定位訊號無法穿透不透明之固體物 質,訊號的接收會受上方遮蔽物(高樓、 隧道、高架橋、樹林等)及天候(陰雨天) 之影響。如果汽車隔熱紙含金屬成份, 衛星定位訊號亦無法穿透。
- 所有無線通訊產品(如手機等)都有可 能干擾衛星接收,導致訊號收訊不穩。
- 衛星定位結果僅供駕駛參考,不應影響 實際的駕駛行為。

## 功能介紹

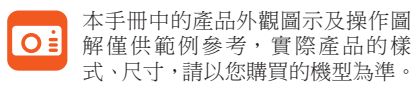

## 行車記錄器主機

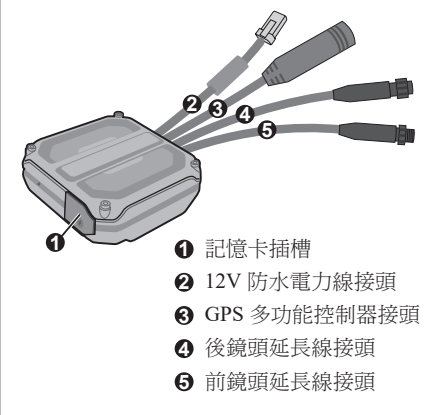

GPS 多功能控制器

■ 功能鍵

控制器的功能鍵 1/2 在其表面有 一個凸點,讓您即使戴著手套時 也能確實操作按鍵。操作時請按 壓按鍵的凸點位置。當您放開按 鍵時,蜂鳴器會發出提示音。

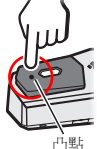

| 功能鍵 1/2 | 動作                                                                                                    |
|---------|----------------------------------------------------------------------------------------------------|
|         | <ul> <li>・按一下即可開始事件錄影。</li> <li>・長按2秒後放開*,手動啟動駐車模式。(此功能須搭配 MiVue pro 設定)</li> <li>・長按5秒後放開*,開始/停止旅程縮時錄影。</li> </ul> |
|         | <ul> <li>・按一下即可打開/關閉WIFI<br/>模式。</li> <li>・長按2秒後放開*,重設<br/>WIFI密碼。</li> <li>・長按5秒後放開*,格式化<br/>記憶卡。</li> </ul>       |
|         | <ul> <li>長按2秒後放開,重置系統。</li> </ul>                                                                                   |

\*WIFI 關閉時操作。

前 / 後鏡頭

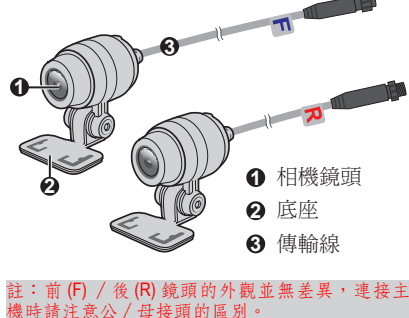

#### ■ 指示燈狀態說明表

○ 熄滅

| 紅燈 藍燈 | 系統狀態             |  |  |  |
|-------|------------------|--|--|--|
| • 0   | 一般錄影中            |  |  |  |
| ₩ 0   | 事件錄影中            |  |  |  |
|       | 旅程縮時 / 駐車模式已啟動   |  |  |  |
| 0 •   | WIFI 已啟動 / 韌體更新中 |  |  |  |
| • 💥   | 記憶卡格式化進行中        |  |  |  |
| ○ -≍- | WIFI 啟動中         |  |  |  |
| • + • | (同時恆亮)記憶卡異常      |  |  |  |
|       | (同時閃爍)鏡頭異常       |  |  |  |
| **≈** | (輪流快閃)測速照相提醒     |  |  |  |

● 恆亮 - 炭- 閃爍 - 炭 + 快閃

註:「閃爍」是大約每秒閃爍1次,「快閃」 是大約每秒閃爍5次。

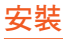

使用本產品時,您必須安裝記憶卡 才能錄製和儲存影片,並將機器安 裝及固定於車上適當位置。

## 使用記憶卡

注意!本裝置支援 Class 10 / UHS-1 等級、 容量 32~256 GB 的 MicroSD 記憶卡。為了 確保記憶卡可正常使用,請確認已安裝記憶 卡再打開本裝置的電源;錄影期間請勿取出 記憶卡;取出記憶卡前請先關閉電源。

 使用適合的螺絲起子卸下記憶卡槽蓋的 螺絲(①)。

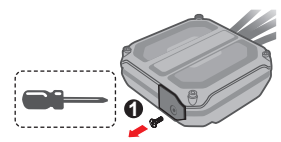

- 2. 小心扳開記憶卡槽蓋(2)。
- 要安裝記憶卡時,拿著卡片邊緣,勿重 壓卡片的中央部位,注意標籤面的方向, 將接頭端向著卡槽插入直到記憶卡固定 為止(④)。要取出記憶卡時,輕壓一下 卡片前緣讓卡片稍微彈出卡槽,便可取 出卡片。

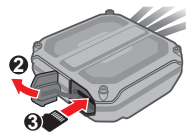

 4. 裝回並確實蓋緊記憶卡槽蓋,以確保主 機的防水功能。

#### ■ 格式化記憶卡

注意!為確保您的記憶卡可在本裝置內正 確操作,請使用本裝置的格式化功能將您的 記憶卡進行格式化。執行格式化後,所有資 料將會被刪除。

在開機且未啟動 WIFI 時,長按功能鍵2約 5秒後放開,即開始格式化記憶卡。此時藍 燈快速閃爍,表示系統正在執行格式化。

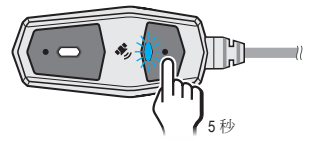

## 車上安裝

注意!由於每部機車的配置不盡相同,本手 冊的安裝說明僅供參考。如果您不熟悉機車 的相關零組件配置和/或本產品的安裝方 法,建議您交由專業的技術人員安裝。

## 步驟一.預組與佈線

打開產品的外包裝,確認包裝內的項目是否 齊全。在正式安裝前,依圖所示完成線組連 接,確認主機、前/後鏡頭、控制器等配件 可正常運作。

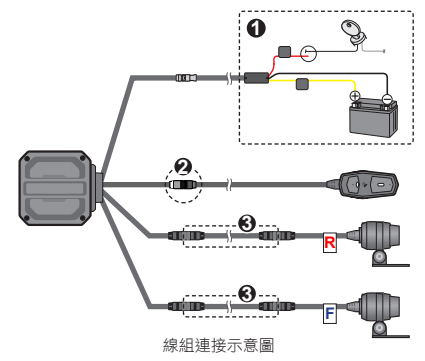

1 連接主機與電力線

電力線上配備的保險絲可有效保護機車 電瓶,安裝時可適當剪裁電力線使保險 絲位置儘量靠近電瓶。

利用電表測量確認電壓值(限用 12V):

- ・將紅線 (ACC) 連接至車上的 ACC 訊號 線(機車電門關閉時未供電的線路)。
- ·將黃線(B+)連接至機車電瓶正極。
- ·將黑線(GND)連接至機車電瓶負極。

請確認電力線的連接方式:紅線接 ACC 訊號線、黃線接電瓶正極。如果紅、黃 線都接電瓶正極,行車記錄器將不會關 機,長時間可能造成機車電瓶電壓過低 無法啟動,或者是電瓶過度放電。如果 紅、黃線都接 ACC 訊號線,則無法使用 駐車模式。

### 2 連接主機與控制器

將控制器連接主機時,請將接頭插緊並 使用本產品隨附的橡皮套管保護接頭。

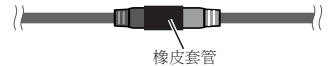

#### 3 連接主機與鏡頭

前/後鏡頭可直接連接主機;視鏡頭的 安裝位置而定,您也可以使用本產品隨 附的延長線連接主機。

線組接好後,務必將公/母接頭拴緊。

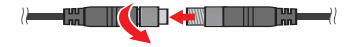

#### 步驟二.固定主機和配件

確認主機、前 / 後鏡頭、控制器等配件的安 裝位置後,再將連接線配置在車上。

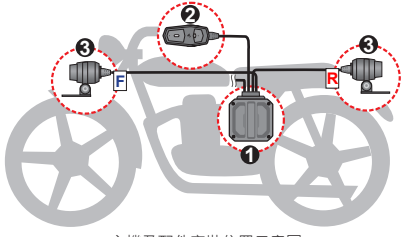

主機及配件安裝位置示意圖

#### ● 安裝主機

利用本產品隨附的 3M 子母扣\*將主機 固定到車上適當位置(例如座椅或尾殼 下方,避免將主機外露\*\*)。主機內藏 WIFI 天線,應避免將主機放置於金屬遮 蔽物下方。

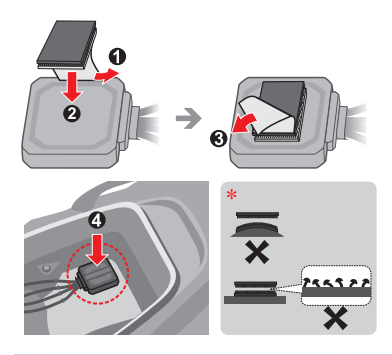

\*使用子母扣時,須將子母扣正面緊密對扣, 用力對壓直到沒有「啪嗒」聲,達到完全密合 子母扣可重複使用,但若已變形、損壞或有異 物時請儘速換新。主機的黏貼位置表面必須清 黨乾淨以確保雙面膠牢固貼著;並避免將主機 黏貼於凹凸不平處或弧形表面上。

\*\*如果您將主機安裝位置外露,建議您將記憶 卡槽蓋的螺絲鎖緊以確保保護蓋穩固到位,避 免意外鬆脫。

#### 2 安裝控制器

#### 注意!控制器安裝位置應避免影響騎乘 動作(例如機車把手轉動)。

您可以利用本產品隨附的束線帶將控制 器固定在機車把手,或利用控制器底部 的雙面膠帶將控制器黏貼在車上適當位 置(例如儀表板平坦處)。

安裝時請注意使 GPS 接收器( ◆ )方向 朝上,並避免放置於屏蔽物下方以確保 接收 GPS 訊號。控制器位置應可讓您收 到指示燈和蜂鳴器的提醒。

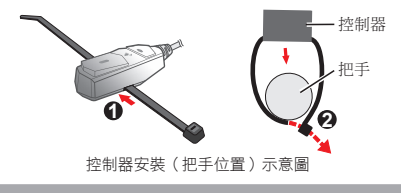

8 安裝鏡頭

#### 注意!務心確認鏡頭安裝是否牢固,如 果發現鏡頭鬆脫、掉落的情形,請勿繼 續騎乘,以免發生危險。

鏡頭的底座可讓您靈活地選擇鏡頭的安 裝方式和位置。使用六角扳手卸下底座 的O型固定環螺絲,便可取出鏡頭並變 換安裝方向。

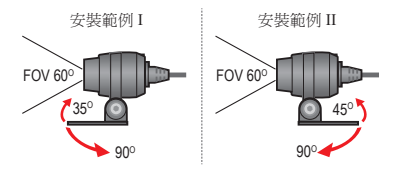

視安裝位置而定,您可以利用鏡頭底座 的雙面膠帶黏貼在車上適當位置;或用 束線帶或 M3 螺絲固定。

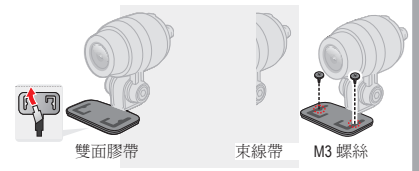

鏡頭安裝完成後,調整鏡頭的角度使影像呈現天空與地面比例大約為5:5的畫面。

 使用適合的六角扳手鬆開底座O型固 定環的螺絲。

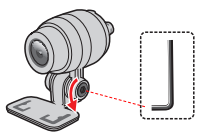

 轉動鏡頭至適當位置,透過MiVue Pro 的即時影像功能可檢查鏡頭的方向和 角度。

- 點選 ➡ 可在畫面中顯示參考線。
- 點選 🖵 可切換前 / 後鏡頭影像。

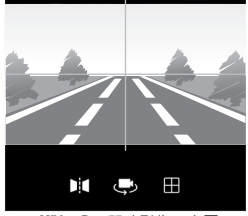

MiVue Pro 即時影像示意圖

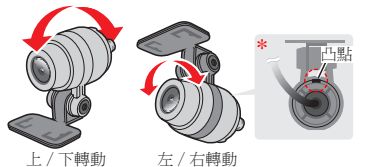

\*您可以任意角度安裝鏡頭,但應確保鏡頭 背面的「凸點」記號必須調整至朝上方向, 以免影像畫面上下頭倒。

3. 調整完成後, 鎖緊螺絲固定鏡頭。

#### 步驟三.整理線組及檢查

主機和配件安裝完成後,將事先配置在車上 的線組接上, 並檢查線組是否妥善整理以免 影響騎乘安全。

- 務必使用本產品隨附的線組將鏡頭、配 件連接至主機。線組架設完成後,確認 線組的接頭牢固連接。
- 請注意連接線的方向,應朝向地側,以 ٠ 避免水順著連接線流向主機。
- 檢查安裝是否正確:轉動機車鑰匙或打 開電門 (ACC-ON), 觀察行車記錄器是否 自動開啟並開始錄影。

當機車熄火(ACC-OFF),行車記錄器是 否停止錄影並自動關機。

- 如果鏡頭的訊號異常停止錄影時(控制 器的紅燈和藍燈同時閃爍並發出3次四 響嗶聲),請檢查鏡頭的狀況和連線。
- 透過控制器的 LED 指示燈檢查主機和各 項組件是否功能正常。請參考「指示燈 狀態說明表」。

#### 注意事項

- 本產品不支援行動電源。
- 本產品的電力線為專機專用配件,請勿 做為其他用途使用。
- 請勿在紹出限定電壓範圍的情況下使用。 此電力線僅適用於 DC 12V 的機車。
- 安裝時,請辦免弄濕或毀壞接頭而導致 短路觸雷。
- 為了確保使用時的安全性,請將主機、 配件和線材確實固定在機車上(建議使 用束線帶每20公分固定線材),並且將 線材收納好,應避免拉扯、轉動線材及 其接頭。
- 建議您可利用防火膠帶包覆接頭部位, 再將線材隱藏並牢固地固定於機重內, 以避免晃動和拉扯造成脫落、破損。

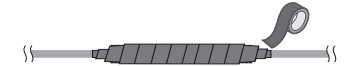

收納線材時應避免在接頭處彎折。

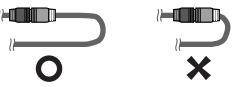

- 安裝時,線材表面披覆要避免磨擦及破 捐,以免起火或短路觸雷。
- 請避免將鏡頭安裝在容易震動 / 晃動的 位置,以獲得較佳的影像品質。
- 機車的電瓶狀態會影響電壓值,可能造 成無法正常使用。如機車電瓶已經老化, 充放電效能不佳,或無法正常蓄電,應 儘速更換機重電瓶。

 使用時應儘速發動機車引擎,避免長時 間依賴機車電瓶供電使用,以免造成機 車電瓶電壓過低無法啟動,或者是電瓶 過度放電。

## 開機

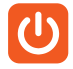

機車打開電門發動引擎後(ACC-ON),行車記錄器亦隨即開機;關 閉引擎(ACC-OFF)便自動關機。

#### ■ 重置系統

在少數情況下,系統出現延遲或停滯的狀態時,您可能需要重置系統。將功能鍵1和功 能鍵2同時長按約2秒後放開,便可重新啟 動系統。

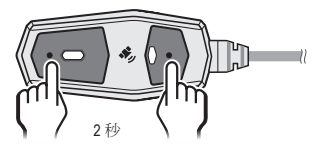

## 錄影

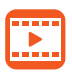

行車記錄器在開機後數秒內即自動 開始錄影。

### 一般錄影

系統啟動後會先短暫亮起藍燈然後熄滅。紅 燈亮起並發出提示音,表示開始一般錄影。

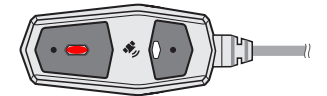

在預設狀態下,本裝置的一般(循環)錄影 會每分鐘\*儲存一個短片,但不會中斷錄 影。錄影中當記憶卡剩餘空間不足時,系統 會依序覆蓋時間最早的暫存檔並繼續錄影。 \*錄影短片長度可依照您的需求設定為1/2/3分鐘, 請參考「變更系統設定」章節的說明。

#### ■ 暫停錄影 / WIFI 模式

按一下功能鍵2,系統暫停錄影(進入WIFI 模式,藍燈先閃爍2次再恆亮);再按一下 功能鍵2即可離開WIFI模式並恢復錄影。

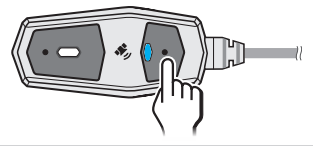

註:如果本裝置在進入WIFI模式後未在60秒內和 手機(MiVue Pro)成功連線時,系統會自動離開 WIFI模式並恢復錄影。

## 事件錄影

在一般錄影過程中,系統可透過自動或手動 兩種方式觸發事件錄影:

- 自動觸發:當車子遭受急劇的破壞、急加速或轉彎、意外的撞擊或衝擊時,系統將開始緊急事件錄影。
- 手動觸發:按一下功能鍵1即開始事件 錄影。

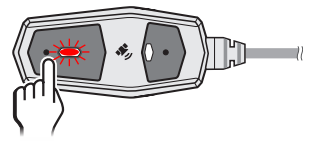

紅燈快速閃爍,表示正在進行事件錄影。 事件觸發時會把當下的一般錄影檔案搬移 至事件錄影資料夾。若事件觸發的時刻是在 當下錄影檔的最開始20秒內,則會把前一 個一般錄影檔也搬至事件錄影資料夾。若事 件觸發的時刻是在當下錄影檔的最後20秒 內,則會把後一個一般錄影檔也搬至事件錄 影資料夾。事件錄影過程紅燈會持續閃爍。

## 旅程縮時錄影

當您要使用旅程縮時錄影功能時,必須選擇 支援旅程縮時錄影的儲存配置模式。在[SD 卡]項目中點選[儲存配置],選擇[類型1]。

註:當您變更記憶卡配置模式時,系統會將記憶 卡格式化,請務必先備份您的檔案。

在一般錄影過程中,長按功能鍵1約5秒後 放開,便可啟動旅程縮時模式。此時紅燈閃 爍,表示正在進行旅程縮時錄影。

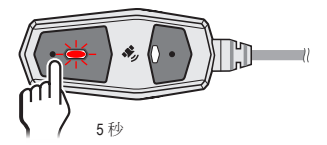

旅程縮時錄影會以每秒鐘拍攝一張照片的 方式將您的旅行錄製成一段短片,例如2小 時的旅程可濃縮成8分鐘的影片。錄製旅程 縮時影片時並不會停止一般錄影。

再次長按功能鍵1約5秒後放開,便可停止旅程縮時錄影,系統恢復成一般錄影(紅 燈恆亮)。

#### ■ GPX 軌跡記錄

旅程縮時錄影可記錄您的騎行軌跡,並透過 MiVue Pro 將多段的旅程縮時軌跡記錄匯出 成 GPX 檔案。

## 駐車模式

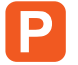

當您停車並離開車子時,可透過駐 車模式來繼續幫您監控車輛狀況。

注意!駐車功能啟動後,行車記錄器會從車 子的電瓶汲取電力,請務必依據您的電瓶狀 況、使用需求設定適當的電壓及計時器保護 機制,系統會依據您的設定自動切斷電力以 防止電瓶過度放電。當電壓不足時可能會影 響引擎可否正常發動。

#### ■ 開啟駐車模式

本裝置的駐車模式預設為關閉,您必須透過 MiVue Pro 開啟此功能:

- 在您的手機上打開 MiVue Pro 並完成連線 後,點選 【
   [設定]。
- 當您要使用駐車模式時,必須選擇支援駐 車模式錄影的儲存配置模式。在[SD卡] 項目中點選[儲存配置],確認已選擇[類 型1]。

註:當您變更記憶卡配置模式時,系統會將記 憶卡格式化,請務必先備份您的檔案。

- 在[駐車模式]項目中點選[駐車模式]選 項,確認此功能已被開啟(●)。
- 在[啟動方式]選項中設定駐車模式為[手 動啟動]或[自動啟動]。
  - <u>手動啟動</u>:此設定支援您在唯有需要 監控時,再透過控制器來快捷啟動駐 車模式。您必須在停車熄火前長按控 制器的功能鍵1約2秒後放開(聽到2 次1長音1短音的提示音),系統才 會在電力供應中斷時(ACC-OFF,例 如關閉引擎)時啟動駐車模式。

當您下次停車時要啟動駐車模式,必 須再執行一次上述動作。

註:控制器只能用以啟動。若啟動後欲取 消,請重新啟動車輛,待聽到開機音效後再 熄火。

 • 自動啟動: 當您每次停車時不需執行 任何動作,系統會在電力供應中斷時 (ACC-OFF,例如關閉引擎)自動啟 動駐車模式。

當您停車並關閉引擎後,控制器的<mark>紅燈</mark> 閃爍\*,表示系統已啟動駐車模式。

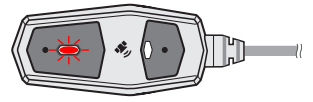

\*如果您將[偵測模式]設定為[省電模式]時, 系統關機時紅燈熄滅,感應器偵測到碰撞時才 會紅燈閃爍。

- 本裝置的駐車模式提供3種偵測功能, 您可以在[偵測模式]選項中依照您的需 求選擇適當的模式:
  - · <u>省電模式</u>:當行車記錄器的電力供應
     中斷時(ACC-OFF,例如關閉引擎),
     系統會關機並只開啟碰撞感應器運作
     執行監控。

當感應器偵測到碰撞時便會喚醒系統, 此時系統會先檢查電瓶的電壓是否高 於設定的電壓值(12.4V/12.6V),如 果高於設定值便會觸發錄影,如果低 於設定值,系統會關閉停車監控功能, 不會觸發錄影。

此模式會在觸發點後經過約3秒開始 錄製一段20秒的影片。

 全時監控:當行車記錄器的電力供應 中斷時(ACC-OFF,例如關閉引擎),
 系統進入駐車模式並開啟碰撞感應器
 和移動偵測功能執行監控。

當感應器偵測到碰撞和/或物體移動 時便會觸發錄影,系統會錄製一段包 含觸發點前5秒、後15秒的20秒影片。 選擇此模式時,務必設定電壓(12.4V /12.6V)和計時器(1小時/2小時)。 當超過設定的時間,系統會關閉移動 偵測功能,此時如果電瓶的電壓仍高 於設定值,系統會切換成[省電模式]。 如果在設定的時間內電瓶的電壓已降 至低於設定的電壓值,系統會關閉駐 車模式。

 停車縮時模式:此模式是包含全時監控 和縮時錄影的功能。當行車記錄器的 電力供應中斷時(ACC-OFF,例如關 閉引擎),系統進入駐車模式並開啟 碰撞感應器和移動偵測功能執行監控。
 系統會以每秒鐘拍攝一張照片的方式 錄製縮時影片。 當感應器偵測到碰撞和/或物體移動 時便會觸發錄影,系統會錄製一段包 含觸發點前5秒、後15秒的20秒影片。 選擇此模式時,務必設定電壓(12.4V /12.6V)和計時器(1小時/2小時)。 當超過設定的時間,系統會關閉移動 偵測和縮時錄影功能,此時如果電瓶 的電壓仍高於設定值,系統會切換成 [省電模式]。如果在設定的時間內電 瓶的電壓已降至低於設定的電壓值, 系統會關閉駐車模式。

#### 變更駐車模式設定

在您的手機上打開 MiVue Pro 並完成連線後,點選 ■4>[設定]進入設定頁面,在[駐 車模式]項目中完成各項設定:

- 啟動方式:手動啟動/自動啟動。
- 偵測模式:省電模式/全時監控/停車 縮時模式。
- 電壓設定:12.4V / 12.6V。
   若車輛電瓶電壓低於電壓設定值,則無
   法啟動駐車模式。
- 計時器設定:1小時/2小時。
- 碰撞感應器靈敏度:低/一般/高。
   設定值低時表示寬容值越大,就越不容易因碰撞觸發駐車模式錄影。
- 移動偵測:低/一般/高。
   設定值低時表示寬容值越大,就越不容易因物體移動觸發駐車模式錄影。
- 動作偵測方向:前/後/兩者。
   設定由前鏡頭和/或後鏡頭偵測物體移動。
- 動作偵測區域:全部 / 主要。

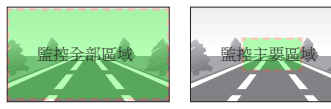

## 測速照相提醒

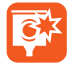

當您經過的路段遇到測速照相時 (依據本裝置所儲存有關測速照相 機的座標資料),系統會發出警示 提醒您適當減速。

#### 註:測速提醒僅作為駕駛參考,騎乘機車請注意 交通安全,遵守法規。

在您接近測速照相機時,系統會發出提示音 並在控制器以紅燈和藍燈輪流快閃警示。

| 測速照相機類型 | 提示音      |  |
|---------|----------|--|
| 固定式測速照相 | 3次3短音    |  |
| 區間測速照相  | 3次2短音1長音 |  |

如果您在固定式測速照相前的車速高於該 路段的速限值,您會聽到持續嗶聲(2短音) 提醒,直到您的車速低於速限值。

如果您在區間測速路段內車速高於該路段 的速限值時,您會聽到持續嗶聲(2短音) 提醒,直到您的車速低於速限值。

當您通過測速照相機後,系統會發出嗶聲 (1長音)提醒。

#### ■ 變更測速照相設定

在您的手機上打開 MiVue Pro 並完成連線後,點選 ■<>[設定]進入設定頁面,在[測速照相]項目中完成各項設定:

- 偵測:開啟或關閉測速照相提醒。
- 警示音:選擇[音效]時,系統會以提示 音提醒您測速照相路段。
- 警示距離:較近 / 一般 / 較遠。
- 速度設定:本選項可設定測速照相的速 限寬容值。當系統偵測到測速照相時, 會依據當時的速限及本選項設定的上限 值自動判斷您的車速以適時發出警示。
- 巡航速度警示:當您的車速超過本選項 的設定值時,系統會適時發出警示。

## **MiVue Pro**

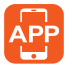

MiVue Pro應用程式可讓您使用手 機檢視、分享和備份 MiVue 行車記 錄器錄製的影片。

## 安裝 MiVue Pro

使用手機在 Google Play 商店或 Apple Store 搜尋關鍵字「MiVue Pro」,即可下載並完 成安裝。

MiVue Pro 支援 iOS 9.0 以上及 Android 7.0 以上作業系統。本公司並不保證 MiVue Pro 可與所有智慧型手機相容。並非所有 MiVue 行車記錄器都支援 MiVue Pro 的所有功能。

### 建立連線

註:本手冊中的說明、圖示以Android 手機為例, 實際操作方式請以您使用的機型為準。MIVue Pro 的部份功能僅限特定機型。請到 <u>https://support.mio. com/</u>(常見問與答和教學影片)瞭解更多關於使 用 MIVue Pro。

本裝置的無線網路功能預設為關閉,按一下功能鍵2即進入WIFI模式(藍燈先閃爍 2次再恆亮)。

在手機上打開 MiVue Pro, 點選 + 並按照 登幕指示即可完成連線。

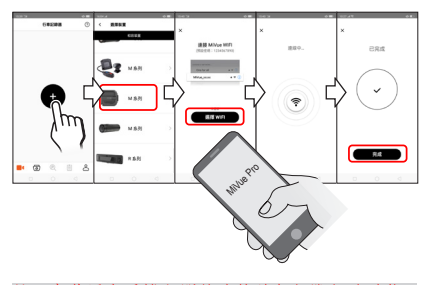

註:本裝置與手機之間的連線並無網際網路功能。

## 使用 MiVue Pro

完成連線後,MiVue Pro 主畫面提供操作行 車記錄器的各項功能和設定。

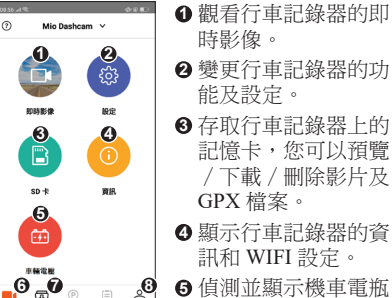

- 記憶卡,您可以預覽 / 下載 / 刪除影片及
- ④顯示行車記錄器的資 訊和 WIFI 設定。

.◎ ● 偵測並顯示機車電瓶 的雷壓值。

6 顯示 MiVue Pro 主書面。

- ⑦ 顯示已下載至 MiVue Pro 的檔案清單。
- 8 顯示應用程式的資訊,以及變更儲存位 置、更新韌體 / 測速照相資料 / 語音等 功能。
- 下載影片
- 1. 點選 **[]** > [SD 卡]。
- 2. 選擇影片類型標籤後,在影片清單中點 選您要下載的影片,在彈出視窗中選擇 [下載前影像]或[下載後影像]。
- 3. 下載圖示右上角出現紅色圓點( 🔂 ) 表示有檔案待下載,點選此圖示進入下 載清單。 ↓ 圖示顯示正在下載的檔案 數量,點選此圖示可查看下載進度。
- 下載旅程縮時動跡記錄
- 2. 選擇 [ 旅程 GPX] 標籤後, 在檔案清單中 點選您要下載的 GPX 檔案,在彈出視窗 中選擇[下載]。

3. 下載圖示右上角出現紅色圓點( 🗊 🕈 ) 表示有檔案待下載,點選此圖示進入下 載清單。 ↓ 圖示顯示正在下載的檔案 數量,點選比圖示可杳看下載進度。

下載完成後,您可以選擇單一或多段的旅程 縮時軌跡記錄匯出成 GPX 檔案。

#### ■ 變更 / 重設密碼

本裝置的 WIFI 密碼預設為「1234567890」。 當您第一次完成連線,請變更密碼以維護網 路安全。點選 [ 資訊 ] > [ 密碼 ] 並輸入新密 碼,按[儲存]後離開便完成新密碼設定。

如果您不慎忘記自訂的密碼,在系統未進 入WIFI模式時長按功能鍵2約2秒後放開, 此時藍燈閃爍2次後熄滅,系統恢復成預設 密碼。

#### ■ 偵測車輛雷壓

您可以利用 MiVue pro 的 [ 車輛電壓 ] 即時 偵測車子電瓶的電壓並查詢歷史記錄。車輛 電壓在打開 / 關閉電門 (ACC ON/OFF) 、 發動引擎瞬間和引擎啟動後各階段都會有 高低變化,建議您在打開電門(ACC ON) 而引擎未發動的狀態下進行電壓量測。

### 更新系統和資料

Mio 可能會不定期提供更新服務,包括系統 軟體、測速照相等資料。當有新版本資料 時,您打開 MiVue Pro 便會收到系統提示, 請按照螢幕指示進行自動更新;或點選 옥 > [ 更新 ] > [ 韌體更新 ] 進行手動更新。

## 變更系統設定

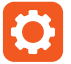

您可以使用手機透過 MiVue Pro 變更行車記錄器的功能和設定。

註:請確認您的手機與本裝置已完成連線。MiVue Pro的部份功能及選項僅限特定機型。

在您的手機上打開 MiVue Pro 並完成連線後,點選 ■【>[設定]進入設定頁面。

#### ■ 錄影設定

- 旅程縮時: 啟動或關閉旅程縮時錄影。
- 短片長度:1分鐘/2分鐘/3分鐘。
- 影像品質:高/標準。

影像品質高則檔案較大、影像細節較豐 富、無線傳輸影片時間較久、記憶卡可 儲存影片數較少;影像品質標準則檔案 較小、影像細節較少、無線傳輸影片影 片較快、記憶卡可儲存影片較多。

 解析度:設定影片的解析度、幀率(fps) 和 HDR 功能。

| 解析度 | 解析度越高代表像素密度越高、影<br>像呈現更清晰。                        |
|-----|---------------------------------------------------|
| 幀率  | 指每秒鐘的影片包含有多少張靜態<br>圖片,幀率越大則畫面越流暢。                 |
| HDR | 選擇此功能時,系統可透過寬動態<br>技術調整畫面中背光處景物的明暗<br>度,以獲得最佳化影像。 |

- 閃爍頻率:設定符合當地的電源頻率以防止錄影時的閃爍情形。台灣地區選擇 [60Hz]。
- EV 值: 變更鏡頭曝光值以調整影像亮度。 EV 值越高,則影像亮度越高。
- 碰撞感應器:低/一般/高。
   設定值低時表示寬容值越大,就越不容易觸發事件錄影。

錄影包含聲音:設定錄影時是否包含聲音。

#### 註:此功能開啟時,影片中出現騎乘時的風切 聲是正常現象。

- 標記:設定是否要在影片中顯示碰撞感 應器或座標等相關資訊。
- 騎行戳記:設定是否要在影片中記錄包 含平均速度和/或最大速度等車速資訊。
- 文字戳記:在影片中顯示您輸入的文字 內容(預設為本裝置名稱)。

#### ■ 駐車模式

請參考「駐車模式」章節的說明。

#### ■ 測速照相

請參考「測速照相提醒」章節的說明。

#### ■ SD 卡

儲存配置:系統為各種錄影模式提供預設的儲存空間配置選項。請依照您的需求選擇一種適當的配置方式。

#### ■ 系統

- 日期/時間:設定系統的日期和時間。
   在預設狀況下,行車記錄器會透過GPS
   定位而自動取得正確的日期和時間。
- 開機聲:開啟或關閉系統啟動時的提示 音。
- 按鈕聲音:開啟或關閉按鍵提示音。
- 錯誤提醒聲音:開啟或關閉系統偵測到 各種狀況時的提示音。
- 距離單位:公制/英制。
- 格式化 SD 卡:將記憶卡格式化 (所有資料將會被刪除)。
- 恢復出廠設定值:將系統設定恢復到出廠時的設定值。

## 附錄

## 安全規範

基於管制辨識的便利性,本系統機型號碼指 定為 N711。

## 國家通訊傳播管理委員會 NCC 規範

取得審驗證明之低功率射頻器材,非經核 准,公司、商號或使用者均不得擅自變更頻 率,加大功率或變更原設計特性及功能。

低功率射頻器材之使用不得影響飛航安全 及干擾合法通信:經發現有干擾現象時,應 立即停用,並改善至無干擾時方得繼續使 用。

前述合法通信、指依電信管理法規定作業之 細線電涌信。

低功率射頻器材需忍受合法通信或工業、科 學及醫療用電波輻射性電機設備之干擾。

應避免影響附近雷達系統之操作。

高增益指向性天線只得應用於固定式點對 點系統。

#### 平時維護

妥善維護您的系統可確保其使用壽命並降 低指壞風險。

- 本裝置操作溫度:-10℃~50℃。使用本 裝置時應避免潮濕與極端的溫度。
- 供電方式 / 規格: 12V DC / 2A。
- 不要放置物品於機身上面,也不要讓物 品掉落在機身上。機身應置於涌風、易 散埶的環境。
- 切勿讓機身掉落或處於強力震動之所。
- 鏡頭很容易刮傷。切勿用尖銳物品碰觸 鏡頭。

- 清潔裝置時,切記要關閉電源,以不掉 ٠ 棉屑的軟質布料擦拭鏡頭。
- 嚴禁擅自拆解、維修或變動機體。此舉 會讓產品保固失效,同時也可能損害機 身,甚至浩成人身或財物的損傷。
- 請勿將本裝置、物件或配件與其他易燃 液體、氣體或其他爆裂物品一同放置, 以免發生危險。
- 為了防止盜竊,不要將裝置和配件留在 無人看管的明顯處。
- 不要將裝置長時間暴露於高溫或陽光直 接照射。過熱可能會損壞裝置。
- 雨天時,務心在使用後儘速擦乾裝置並 保持乾燥。

## 限用物質含有情況標示

|            | 限用物質及其化學符號<br>Restricted substances and its chemical symbols |                      |                      |                                         |                                              |                                                      |  |
|------------|--------------------------------------------------------------|----------------------|----------------------|-----------------------------------------|----------------------------------------------|------------------------------------------------------|--|
| 單元<br>Unit | 鉛<br>Lead<br>(Pb)                                            | 汞<br>Mercury<br>(Hg) | 鎘<br>Cadmium<br>(Cd) | 六價路<br>Hexavalent<br>chromium<br>(Cr*6) | 多溴聯苯<br>Polybrominated<br>biphenyls<br>(PBB) | 多溴二苯醚<br>Polybrominated<br>diphenyl ethers<br>(PBDE) |  |
| 外殻         | 0                                                            | 0                    | 0                    | 0                                       | 0                                            | 0                                                    |  |
| 電路板        | -                                                            | 0                    | 0                    | 0                                       | 0                                            | 0                                                    |  |
| 前攝像<br>鏡頭  | -                                                            | 0                    | 0                    | 0                                       | 0                                            | 0                                                    |  |
| 後攝像<br>鏡頭  | -                                                            | 0                    | 0                    | 0                                       | 0                                            | 0                                                    |  |
| GPS<br>控制器 | -                                                            | 0                    | 0                    | 0                                       | 0                                            | 0                                                    |  |
| 連接<br>線材   | 0                                                            | 0                    | 0                    | 0                                       | 0                                            | 0                                                    |  |
| 子母扣        | 0                                                            | 0                    | 0                    | 0                                       | 0                                            | 0                                                    |  |

備考1:"超出0.1 wt%"及"超出0.01 wt%"係指限用物質之百分比含量 超出百分比含量基準值。

Note 1: "Exceeding 0.1 wt %" and "exceeding 0.01 wt %" indicate that the percentage content of the restricted substance exceeds the reference percentage value of presence condition.

備考2:"○"係指該項限用物質之百分比含量未超出百分比含量基準 値

Note 2: " () " indicates that the percentage content of the restricted substance Note 3: 一 "indicates that the percentage content of the restricted substance does not exceed the percentage of reference value of presence. 简考 3: "一"係指該項限用物質為排除項目。 Note 3: "一"indicates that the restricted substance corresponds to the exemption.

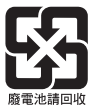

## 售後服務保固

### 有限保固聲明

本有限保固服務適用於由神達數位股份有限公司 (以下簡稱神達)以Mio品牌製造或銷售的硬體 產品,適用地區為台灣,期限為一年的零件和技 術服務。若您對本有限保固有任何疑問,請與神 達聯繫。

由神達以 Mio 作品牌銷售的軟體方面所需履行的 義務,均詳錄於使用者授權合約中。在本有限保 固聲明中,神達沒有提供修復或更換軟體的義務。 對於非神達的軟硬體品,神達並不提供任何保固 服務。但是,神達以外的製造廠商、供應商或發 行人,可以為其產品提供各自的保固服務。

註:本機和鏡頭保固三年,線材配件保固三個月。 保固期限由產品製造日期起算三十六個月。請妥 善保留發票,方可獲得完整保固期。若遇爭議, 將憑購買發票日期起算三十六個月為保固期限。

## 保固條款

在保固期間,神達保證您向神達或神達授權經銷 商購買的硬體產品,在正常使用的情況下,不論 在材料或維修工時方面,神達不會另行收費。

本保固僅適用於您,即原始購買者。保固書不得 轉讓予其後向您購買此硬體產品的人士。消耗性 零件不包括在保固範圍內。

保固期間若發現本保固涵蓋範圍內的任何瑕疵, 請向客戶服務專線諮詢送修方式。在保固期間, 神達將免費維修,或者以新零件或神違認為其性 能與新零件相當或更優的可進行維修之零件來更 換有缺陷的零件。所有在本保固條款下更換的零 件和產品,將歸神達所有。

本有限保固服務僅適用於向神達或神達授權經銷 商購買的產品。

本有限保固不適用於正常消耗與磨損。本保固明 確排除:(a)表面或產品的實體損壞:(b)錯誤使用、 蔬失、不當安裝或測試、未經授權嘗試開啟、維 修或修改產品軟硬體,或超出預期使用範圍的任 何其它原因所造成的損壞:(c)不可抗拒的因素: 如意外、火災、濕氣、液體、電源變化、其它危 險或天災所造成的損壞:或者(d)經由神達、神達 授權經銷商或神達授權服務供應商以外的人士維 修。

除了在本保固聲明中的明文規定外,神達不承擔 其他任何明示或暗示的保固義務,其中包括為了 某一特定用途的商業及適用性的暗示性保固。神 達明確否定本有限保固聲明之外的所有保固承 諾。法律有可能規定的暗示性保固,都不包含在 本明文規定的有限保固條款中。

## 賠償限制

在法律容許的範圍內,神達對於因產品或所操作 產品的故障而造成的任何損害,包括任何利益損 失、儲金損失、意外損毀或間接損毀,概不負責。 神達對於任何由第三者提起或由您為第三者提起 的索賠,概不負責。

無論是追查損毀,還是按本保固聲明索賠或作為 民事侵權索賠(包括過失和嚴格的產品責任)、 合約索賠或任何其他形式的索賠,都在本索賠限 制之列。任何人均不得廢棄或修正本限制。即使 您已絕通知神達或神達授權代表有此類損毀的可 能性,本責任限制仍然有效。但是,本責任限制 不適用於人身傷害索賠。

## 技術支援

若您在產品使用上有任何疑問,歡迎您致電服務 專線,或連結 Mio 網站取得常見問題/線上解答。

#### 服務專線 03-2866668

服務時間: 週一至週五 上午9點~中午12點 下午1點~下午6點

#### 線上解答 <u>http://service.mio.com</u>

服務時間: 兩個工作天內專人回覆

Mio 官方網站 www.mio.com.tw

## 產品註冊

請到<u>http://service.mio.com/</u>為您的產品註冊,並 登錄會員,可享有不定期電子報新知通知之服務。

### Mio 保固 貼心服務

#### 宅配修服務:03-2866668

您可與原購買之 Mio 經銷商聯絡,或透過 Mio 客服中心,將產品寄送至 Mio 維修。

請連結 Mio 網站進行網路註冊,可享豐富會員權 益,並獲得會員活動最新訊息。

服務內容請上 Mio 網站或諮詢 Mio 服務專線。

神達有權更改服務內容。服務內容將視實際狀況 有所調整。若有更改,將不另行通知。詳細內容, 可撥打客服專線或是上神達網站查詢。

服務地址:新竹科學工業區新竹縣研發二路1號